# Handling Purchases and Trade-in of Motor Vehicles in QuickBooks

# Aim

The aim of this paper is to give the reader an understanding of how to correctly record the purchase of a motor vehicle. To make the transaction as real as possible, the example I use involves a deposit, a trade-in, financing, and payout of an existing loan.

My aim is not to cover the full accounting treatment: your accountant will still need to do journal entries at the end of the year to cover depreciation, disposal of the asset at written-down value, etc. This treatment will do enough of the accounting to set up the accounts and to claim the GST Input Tax Credit, yet still make sense to your accountant.

#### Versions

This paper was written using QuickBooks 2008-09. The procedures can be used in all versions of QuickBooks.

#### The Transaction

My trusty Honda CR-V is starting to show its age, so I decide to trade it in on a new Honda Accord. I go down to Harry's Hondaworld and strike the following deal:

| New Vehicle                                | Price Incl GST | GST Amount |
|--------------------------------------------|----------------|------------|
| Honda VTi Luxury                           | 38,500         | 3,500      |
| Stamp Duty                                 | 1,500          | 0          |
| Rego (only a portion with GST)             | 500            | 25         |
| Business Accessories (Roof-Mounted DVD)    | 495            | 45         |
| Sub-Total                                  | 40,995         | 3,570      |
| Less Trade-In                              |                |            |
| Honda CR-V                                 | 5,500          | 500        |
| Less Payout to Ozzie Loans (old CR-V loan) | 2,500          | 0          |
| Net Trade In                               | 3,000          | 500        |
| Less Deposit Paid via Cheque               | 500            |            |
| Amount Financed by ABC Bank                | 37,495         |            |

The documents from ABC Bank show that I will pay \$6500 Interest over the term of the loan plus a Loan Establishment Fee of \$350. Total Loan commitment is \$44,345. Loan Repayment is \$923.85 over 48 monthly payments.

Copyright ©2009 Graham Boast Shepparton Computer Solutions

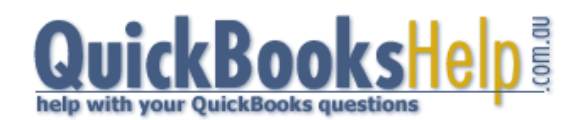

Page 1 of 6 Written 14 Mar 09 Revised: 09 Apr 09

### Approach to the Transaction

Like many complex transactions involving multiple transactions, the best approach is to set up a dummy bank account called "Clearing Account" and enter the transaction through this account.

### Step 1 - Set up New Accounts

You will need to set up these Accounts via Lists > Chart of Accounts > Right Click > New. Accounts marked \* may already exist. If they don't, create them.

| Account Name            | Account Type        | Purpose/Notes                |
|-------------------------|---------------------|------------------------------|
| Clearing Account        | Bank                | For our transactions         |
| Motor Vehicles at Cost* | Fixed Asset         | To record the new car.       |
| Loan Honda CR-V*        | Long Term Liability | IMPORTANT - DON'T ENTER      |
| Loan Honda Accord       | Long Term Liability | AN OPENING BALANCE!          |
| Unexpired Interest      | Long Term Liability | To record interest component |
|                         |                     | of the loan                  |
| Proceeds of Asset Sales | Other Income        | To record Trade-in Income    |
| Borrowing Costs         | Other Asset         | To record Loan Fees          |
| Motor Vehicles:Rego *   | Expense             | To record Rego Expenses      |

# Step 2 - Set up New Item for Trade-in

You will need to set up an item to record the trade-in income with GST via List > Items > Right Click > New. Note that Account equals "Proceeds from Asset Sales".

| Type                   |                                         | and laboration and and an analy       | ОК            |
|------------------------|-----------------------------------------|---------------------------------------|---------------|
| Other Charge           | charges, such as<br>and service charges | delivery charges, setup fees,<br>ies. | Cancel        |
|                        |                                         |                                       | Next          |
| Item Name/Number       | Subitem of                              |                                       | Custom Fields |
| Asset Sale             | 1                                       | <b>T</b>                              | Spelling      |
| This item is used in a | assemblies or is a reimbu               | ursable charge                        |               |
| Description            |                                         | Amount or %                           |               |
| Proceeds from Sale of  | f Assets                                | 0.00                                  |               |
|                        |                                         |                                       |               |
|                        |                                         | Tax Code                              | Amts Inc Tax  |
|                        |                                         | GST 💌                                 |               |
|                        |                                         | Account                               |               |
|                        |                                         |                                       |               |

Copyright ©2009 Graham Boast Shepparton Computer Solutions

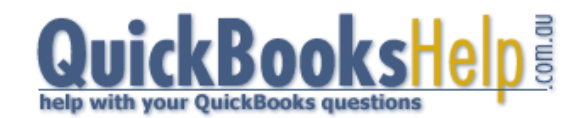

Page 2 of 6 Written 14 Mar 09 Revised: 09 Apr 09

#### Step 3 - Paying the Deposit

Write a cheque for the Deposit. Note - use Tax Code X or leave tax code blank.

| Ľ    | Write Cheq           | ues - ABC Bar   | nk        |                |         |               |                                      |          |    |                  |         |           |
|------|----------------------|-----------------|-----------|----------------|---------|---------------|--------------------------------------|----------|----|------------------|---------|-----------|
| 4    | Previous             | 🕩 Next 🛭 🗯      | 🖗 Print   | 🔻 🕄 Find       | Journa  | I             |                                      |          |    |                  |         |           |
| E    | 3an <u>k</u> Account | ABC Bank        |           | -              | E       | nding Balance | \$18,790                             | .58      |    |                  |         |           |
|      | Pay to the           | Order of Harr   | vs Honda  | aworld         |         |               | No. <u>1235</u><br>Date <u>15/12</u> | 2/2009 🔳 |    | Account Balances |         |           |
|      | Eive bundr           | and dollars and | 0 contral | ********       | ******  | ******        | *******                              | ***      | Na | ame 🔺            | Balance |           |
|      | <u>Five hundr</u>    | eu uollars ariu | U CENIS   |                |         |               |                                      |          | AB | C Bank           |         | 18,290.58 |
|      | Address              | Harrys Honda    | world     |                |         |               |                                      |          |    | aring Account    |         | 500.00    |
|      | Memo                 |                 |           |                |         |               |                                      |          | l. |                  |         |           |
|      | E <u>x</u> penses    | \$5             | 500.00    | Ite <u>m</u> s |         | \$0.00        |                                      |          |    |                  |         |           |
|      | Account              |                 | Tax       | Net Amt        | Tax Amt | Memo          |                                      |          |    |                  |         |           |
|      | Clearing Acc         | ount 🔹 👻        | X 👻       | 500.00         | 0.00    | Deposit on Ho | onda Accord                          |          | ]  |                  |         |           |
| 1111 |                      |                 |           |                |         |               |                                      |          |    |                  |         |           |

The Balance of the Clearing Account is now \$500,

#### Step 4 - Recording the Trade-in

The trade-in needs to be recorded via a Sales Receipt (or Tax Invoice & Receive Payment). Enter as follows, using the Asset Sale item from Step 2.

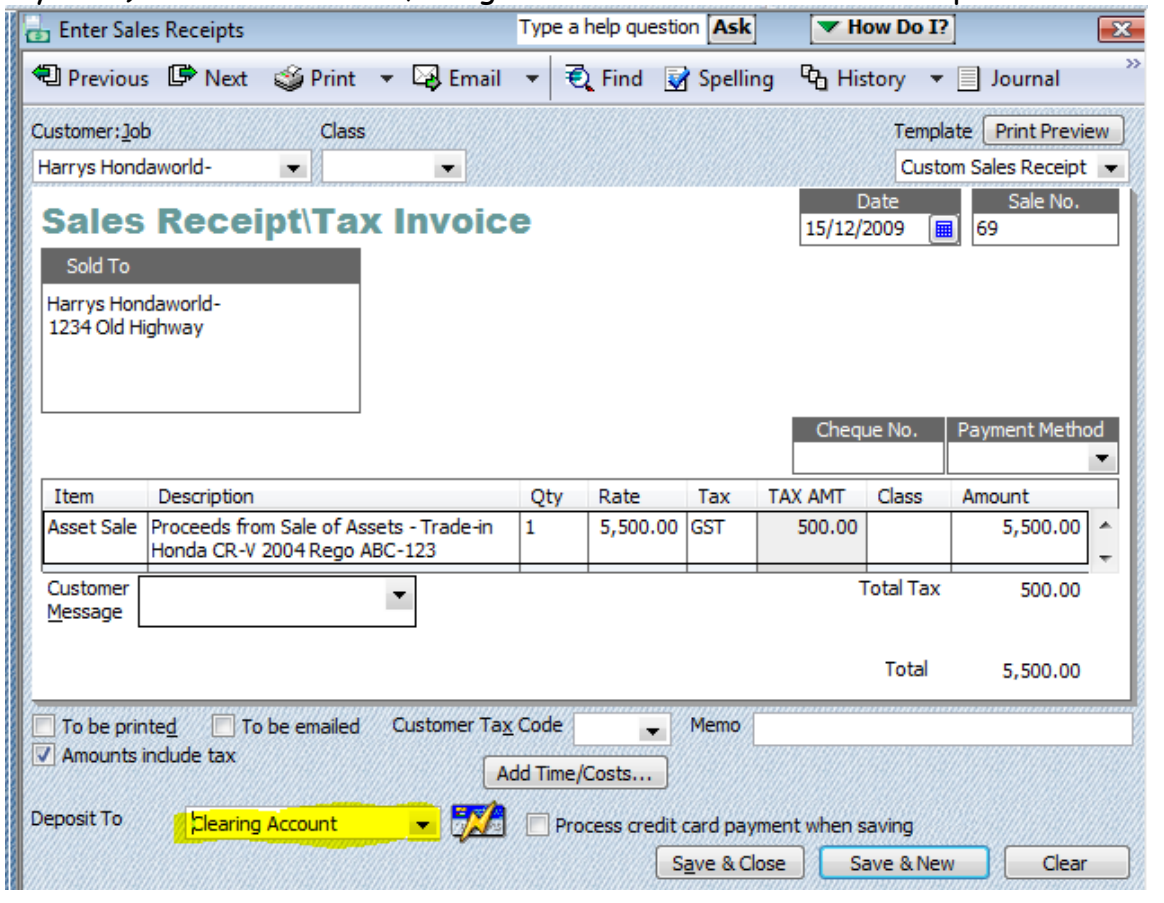

Copyright ©2009 Graham Boast Shepparton Computer Solutions

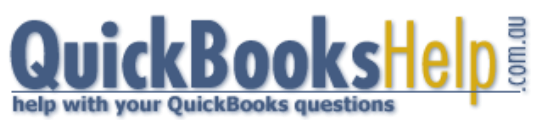

Page 3 of 6 Written 14 Mar 09 Revised: 09 Apr 09

#### Step 4 – Payout the Existing Loan on the Honda CR-V

The car dealer will normally payout the existing loan on your behalf. Record this via Banking > Transfer Funds.

| Date 15/12/2009                                          | Transfer Fu                        | inds                             |                  |                                                                      |
|----------------------------------------------------------|------------------------------------|----------------------------------|------------------|----------------------------------------------------------------------|
| Transfer Funds Fro <u>m</u><br>Transfer Funds <u>T</u> o | Clearing Account   Loan Honda CR-V | Ending Balance<br>Ending Balance | 6,000.00<br>0.00 | <br>Balance \$6,000 equals<br>\$5,500 Trade-in<br>plus \$500 Deposit |
|                                                          |                                    | Transfer Amt                     | 2,500.00         | L                                                                    |

Note that the QuickBooks balance of the CR-V Loan Account is unlikely to be exactly the amount of the payout. Don't worry about this for now. Balance of Clearing Account should now be \$3,500.

#### Step 5 – Process the New Loan

This is best done via Journal Entry (Company > Make General Journal Entries. Be careful with this entry.

| E  | Type a help o Type a help o                  |           |           |           |               |           |                  |           |            |  |
|----|----------------------------------------------|-----------|-----------|-----------|---------------|-----------|------------------|-----------|------------|--|
| •  | 🔁 Previous  🗭                                | Next 🧉 P  | rint 🔁    | Find Co I | History 🛛 🐺 R | everse    | Reports          | •         |            |  |
|    | Date 15/12/2009 Entry No. 5 CAdjusting Entry |           |           |           |               |           |                  |           |            |  |
| 8  | Account                                      | Debit     | Credit    | Tax Item  | Tax Amount    | Memo      |                  |           |            |  |
| 18 | Loan Honda Acc                               |           | 44,345.00 |           |               | Total Ho  | nda Accord Princ | tipal and | d Interest |  |
| 18 | Borrowing Costs                              | 350.00    |           | NCF       | 0.00          | Loan Est  | ablishment Fee   |           |            |  |
|    | Unexpired Inter                              | 6,500.00  |           |           |               | Total Int | erest Payable    |           |            |  |
| Į  | Clearing Account                             | 37,495.00 |           |           |               | Loan dra  | wdown paid to H  | Harrys H  | Honda      |  |

The Balance of the clearing account should now be equal to \$40,995 - the cost of the car.

| 25        |
|-----------|
| Balance   |
| 18,290.58 |
| 40,995.00 |
|           |

Copyright ©2009 Graham Boast Shepparton Computer Solutions

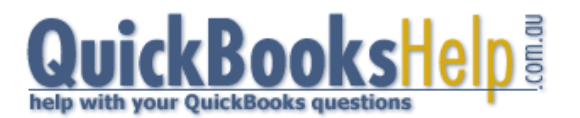

Page 4 of 6 Written 14 Mar 09 Revised: 09 Apr 09

# Step 6 - Record the Purchase

I can now "Write a cheque" from the clearing account to record the purchase.

| Previous                                                                           | 🖙 Next                                                                    | 🏐 Print                                   | 🝷 💐 Find                                                               | Jourr                                        | nal                                                                                                    |                              |
|------------------------------------------------------------------------------------|---------------------------------------------------------------------------|-------------------------------------------|------------------------------------------------------------------------|----------------------------------------------|----------------------------------------------------------------------------------------------------|------------------------------|
| an <u>k</u> Account                                                                | Clearing A                                                                | ccount                                    | -                                                                      |                                              | Ending Balance \$0.00                                                                                                    |                              |
| Pay to the<br>Forty thou                                                           | e Order of <u>Ha</u><br>usand nine hu                                     | rrys Honda                                | aworld<br>ety-five dollars a                                           | nd 0 cents*                                  | No. <u>1</u><br>Date <u>15/12/2009 ()</u><br>\$ <u>40,995.00</u>                                                                                          |                              |
|                                                                                    | <u></u>                                                                   |                                           |                                                                        |                                              |                                                                                                    |                              |
| Address<br>Memo                                                                    | Harrys Hon                                                                | Jaworld                                   |                                                                        |                                              |                                                                                                    | Order Cheques                |
| Address<br>Memo<br>E <u>x</u> penses                                               | Harrys Hond                                                               | Jaworld                                   | Ite <u>m</u> s                                                         |                                              | \$0.00                                                                                                    | Order Cheques                |
| Address<br>Memo<br>Expenses<br>Account                                             | Harrys Hond                                                               | Jaworld<br>0,995.00<br>Tax                | Ite <u>m</u> s<br>Net Amt                                              | Tax Amt                                      | \$0.00<br>Memo                                                                                                    | Order Cheques<br>Cash/Cheque |
| Address<br>Memo<br>Expenses<br>Account<br>Motor Vehic                              | Harrys Hond<br>\$40<br>les at Cost                                        | b,995.00<br>Tax<br>CAG                    | Ite <u>m</u> s<br>Net Amt<br>38,500.00                                 | Tax Amt<br>3,500.00                          | \$0.00<br>Memo<br>Honda Accord VTi 2009 Model Rego XYZ-123                                                                                                | Cash/Cheque                  |
| Address<br>Memo<br>Expenses<br>Account<br>Motor Vehic<br>Motor Vehic               | Harrys Hond<br>\$40<br>les at Cost<br>les at Cost                         | <b>7,995.00</b><br>Tax<br>CAG<br>X        | Ite <u>m</u> s<br>Net Amt<br>38,500.00<br>1,500.00                     | Tax Amt<br>3,500.00<br>0.00                  | \$0.00<br>Memo<br>Honda Accord VTi 2009 Model Rego XYZ-123<br>Stamp Duty (note: Non-BAS Transaction)                                                      | Cash/Cheque                  |
| Address<br>Memo<br>Expenses<br>Account<br>Motor Vehic<br>Motor Vehic<br>Motor Expe | st Cost<br>les at Cost<br>les at Cost<br>nse:Rego                         | <b>5,995.00</b><br>Tax<br>CAG<br>X<br>NCG | Ite <u>m</u> s<br>Net Amt<br>38,500.00<br>1,500.00<br>275.00           | Tax Amt<br>3,500.00<br>0.00<br>25.00         | \$0.00<br>Memo<br>Honda Accord VTi 2009 Model Rego XYZ-123<br>Stamp Duty (note: Non-BAS Transaction)<br>Rego - GST Component                              | Cash/Cheque                  |
| Address<br>Memo<br>Expenses<br>Account<br>Motor Vehic<br>Motor Expe<br>Motor Expe  | Harrys Hond<br>\$40<br>les at Cost<br>les at Cost<br>nse:Rego<br>nse:Rego | D,995.00<br>Tax<br>CAG<br>X<br>NCG<br>NCF | Ite <u>m</u> s<br>Net Amt<br>38,500.00<br>1,500.00<br>275.00<br>225.00 | Tax Amt<br>3,500.00<br>0.00<br>25.00<br>0.00 | \$0.00<br>Memo<br>Honda Accord VTi 2009 Model Rego XYZ-123<br>Stamp Duty (note: Non-BAS Transaction)<br>Rego - GST Component<br>Rego - GST Free Component | Cash/Cheque                  |

Note that if your Vehicle exceeds the Luxury Car Limit (2008/09 currently \$57,180), then you will need to split the car purchase into a claimable component (57,180 inc, tax code CAG) and a non-claimable component (the amount over \$57,180 - tax code CAF).

Once you have recorded the transaction, check that the balance of the clearing account is zero.

| Account Balances |         |           |  |  |  |
|------------------|---------|-----------|--|--|--|
| Name 🔺           | Balance |           |  |  |  |
| ABC Bank         |         | 18,290.58 |  |  |  |
| Clearing Account |         | 0.00      |  |  |  |
|                  |         |           |  |  |  |

The Tax Liability Report (Reports > Tax > Tax Liability) following shows that all GST has been accounted for:

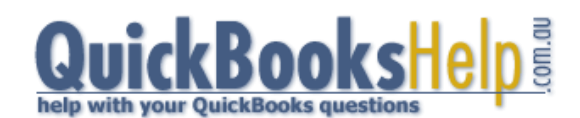

# Stadium Construction & Hardware Pty Ltd Tax Liability Report

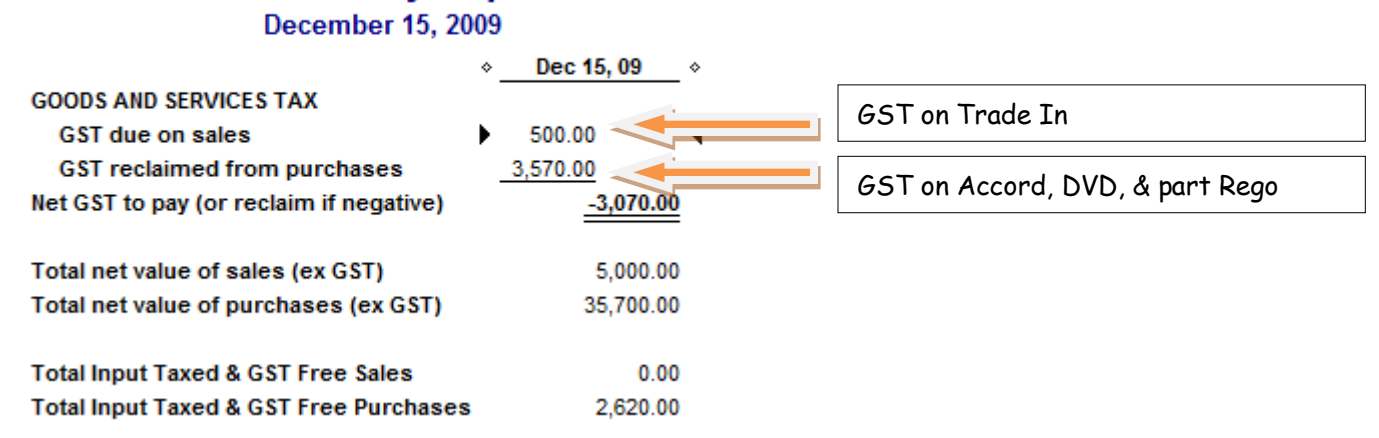

# Balance of the Old Loan

If the loan on your old vehicle was the type of loan where you are provided Bank Statements, then you should be able to reconcile the loan to a zero balance.

If not, either leave it for your accountant to handle, or transfer the QuickBooks balance of the account to a Suspense Account for the Accountant to handle later.

### Realised Gain or Loss on the Sale of Asset

To calculate this, your Accountant will calculate depreciation up to the date of sale, and record this against accumulated depreciation for the old vehicle. This figure is deducted from the initial purchase price to give you the Written-Down Value (WDV).

The Original Cost and Accumulated Depreciation are then transferred to the "Proceeds from Asset Sales" Account via General Journal. This will offset against the Trade-in Price (Net of GST) already recorded to derive a gain/loss from sale.

| Item                  | WDV is \$4,800 | WDV is \$5,400 |
|-----------------------|----------------|----------------|
| Trade-In              | +\$ 5,000      | +\$5,000       |
| Less Original Cost    | -\$32,000      | -\$32,000      |
| Plus Accumulated Depn | +\$27,200      | +\$26,600      |
| Realised Gain / Loss  | \$200 Gain     | \$ 400 Loss    |

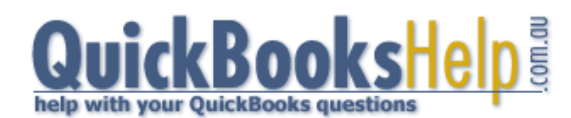

-- End --

Page 6 of 6 Written 14 Mar 09 Revised: 09 Apr 09